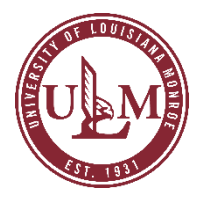

## NEOED LEARN ULM'S EMPLOYEE TRAINING SYSTEM EMPLOYEE GUIDE

This guide provides steps on how to access your employee training system to complete any mandatory training requirements.

1. Notification from **<u>NeoEd</u>** of being enrolled in a training session.

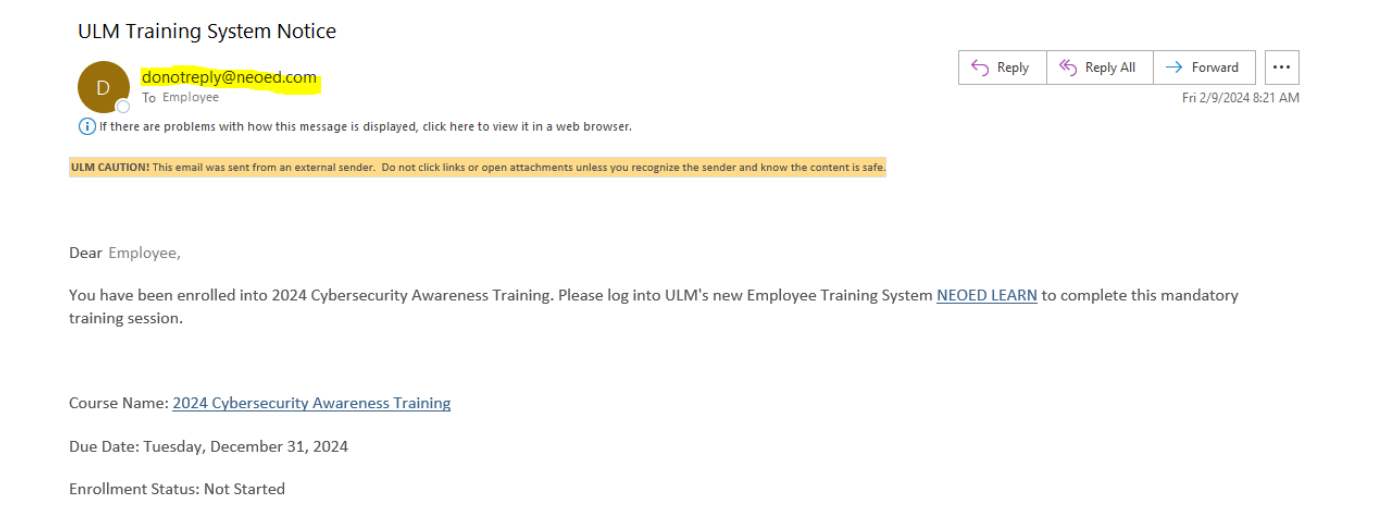

2. Log into the new employee training system and it will bring you to your Dashboard. Your Dashboard will display any tasks that you are to complete. Your required trainings will show up under your tasks. You can begin your training by clicking on each course displayed under your tasks. You can also click on the "Training" tab on your left to view all of your required trainings.

| Dashboard                                                   | Dashboard                                                                                                    |                        |
|-------------------------------------------------------------|----------------------------------------------------------------------------------------------------|------------------------|
| : Tasks 🚥<br>뮲 People                                       | Tasks                                                                                                    | <u>View All (100+)</u> |
| ☑ Training Ⅲ Recruiting                                     | To-Do (21) Overdue (100+)<br>View my tasks related to: All Myself V Others                                                     |                        |
| <ul> <li>Onboard</li> <li>Forms</li> <li>Reports</li> </ul> | <ul> <li>TRAINING • COURSE</li> <li>2024 Americans with Disabilities Act (ADA) Training for Supervisors<br/>For you</li> </ul> | Due 12/31/24           |
|                                                             | MD 2024 Cybersecurity Awareness Training<br>For you                                                                            | Due 12/31/24           |
|                                                             | MD 2024 Preventing Sexual Harassment Training For All Employees<br>For you                                                     | Due 12/31/24           |
|                                                             | MD 2024 Preventing Sexual Harassment Training For Supervisors<br>For you                                                       | Due 12/31/24           |

Thank you!

3. Under the "Training" tab, you will have an "Overview" section of all of your required trainings. You can click on each course and begin your training.

| )vervie  | My Courses                                 | Course Catalog         | Training Activity Report   | Learning Plans               |
|----------|--------------------------------------------|------------------------|----------------------------|------------------------------|
| Iy Tas   | UURSE                                      | Disabilities Act (ADA  | 1 Training for Supervisors | Due 12/31/24                 |
|          | For you OURSE 2024 Cybersecurity a For you | Awareness Training     |                            | Due 12/31/24                 |
|          |                                            |                        |                            |                              |
| CC<br>MD | DURSE<br>2024 Preventing Sex               | cual Harassment Traini | ing For All Employees      | Due 12/31/24                 |
|          | 2024 Preventing Sex<br>For you             | cual Harassment Train  | ing For All Employees      | Due 12/31/24<br>Due 12/31/24 |

4. The "My Courses" tab will give you more detailed information regarding each course you have to take. You can click the "Start" button to begin each course.

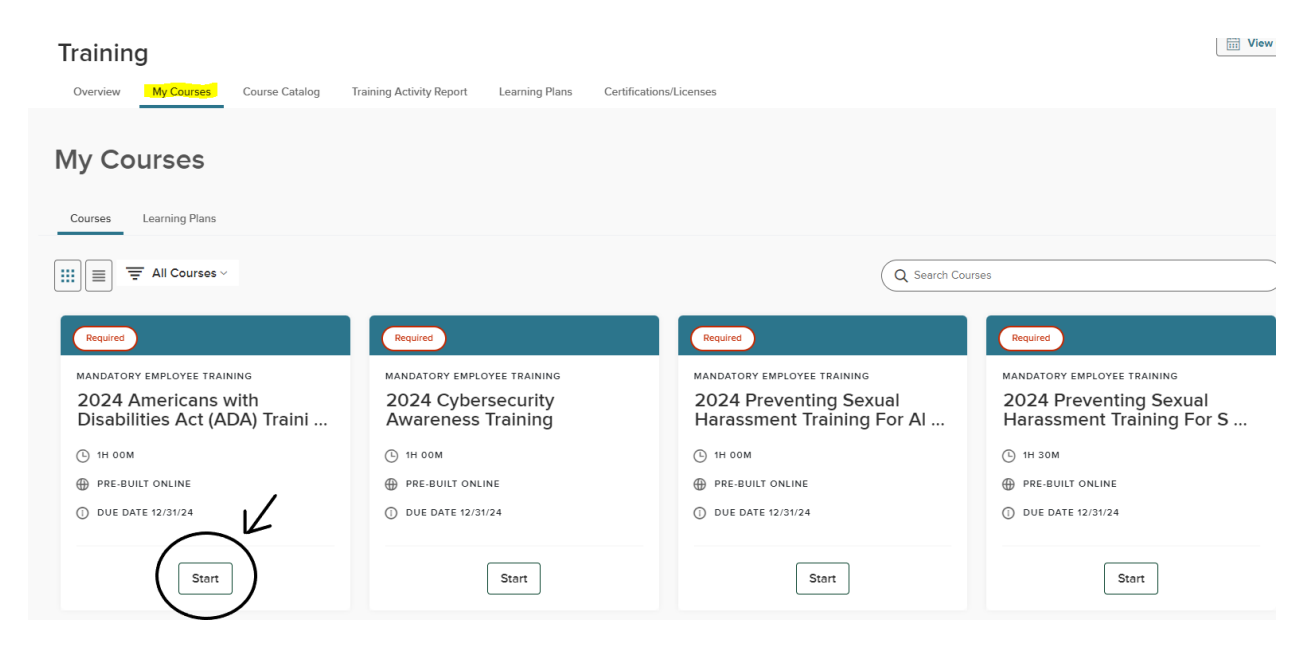

5. When each course is complete, a certificate of completion will be generated.

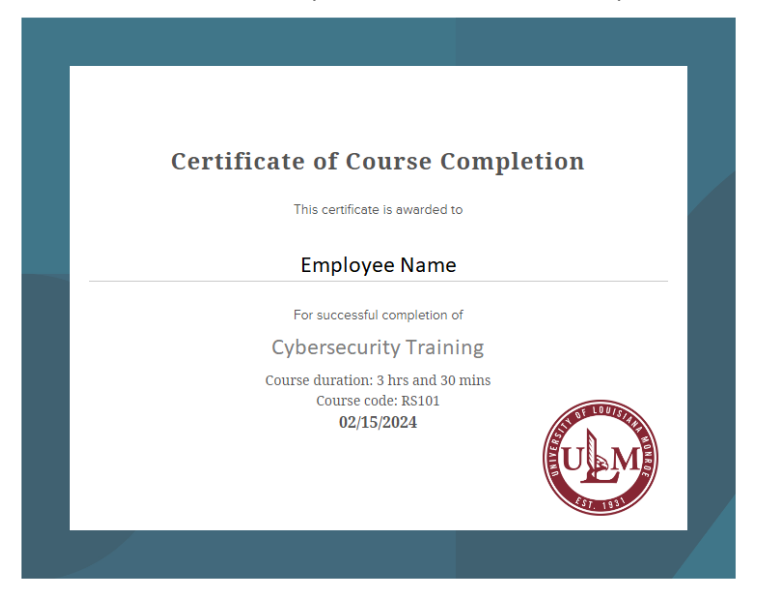

6. The "Course Transcript" section will show you all of your completed courses.

| Training                                                                                                    |                                  |                                       |                 |                                                                                |                  |
|----------------------------------------------------------------------------------------------------|----------------------------------|---------------------------------------|-----------------|--------------------------------------------------------------------------------|------------------|
| Overview My Courses Course Catalog Training Activity Report Le                                                                                                    | earning Plans Certificati        | ons/Licenses                          |                 |                                                                                |                  |
| My Tasks                                                                                                    |                                  | Course Transcript                     | pt              |                                                                                | >                |
| COURSE     2024 Americans with Disabilities Act (ADA) Training for Supervisors     For you                                                                                                    | Due 12/31/24                     | My Enrolled Class                     | sroom Courses   |                                                                                | <u>View all</u>  |
| <i>Ģ</i> COURSE                                                                                                    | Due 12/31/24                     |                                       | No upcoming cla | ssroom courses                                                                 |                  |
| ND 2024 Cybersecurity Awareness Training<br>For you                                                                                                    |                                  |                                       |                 |                                                                                |                  |
| LEARNER TRANSCRIPT<br>Employee<br>Employee Title<br>Division<br>ID - 12                                                                                                    | Total Learning Plan              | S<br>Completed                        | VIII 7          | Jniversity of Louisiana Mo<br>700 University Avenue<br>Monroe, Louisiana 71209 | onroe            |
| Transcript                                                                                                    |                                  |                                       |                 |                                                                                | Print Transcript |
| Courses<br>Credit Hours<br>0.00                                                                                                    | ©<br>Total Time Spent<br>OOH OOM | ©<br>Total Course Duration<br>OOH OOM |                 |                                                                                |                  |
| Ţ Completed Courses ∨                                                                                                    | Enrollment Dates from Sel        | ect Start Date to                     | Select End Date | Apply Reset                                                                    | III T Q          |
| Course   Code   Type   Code   Code | te 💠 Completion Date             | \$ Score \$                           | Time Spent 🗘    | Status 🗢                                                                       | Sub Status 🗢     |
| Q Search Q Search Q Search Q Search                                                                                                    | Q Search                         | Q Search                              | Q Search        | Q Search                                                                       | Q Search         |
|                                                                                                    | No records available             |                                       |                 |                                                                                |                  |